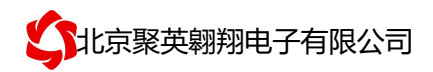

# DAM-3208 卡 书

V1.1

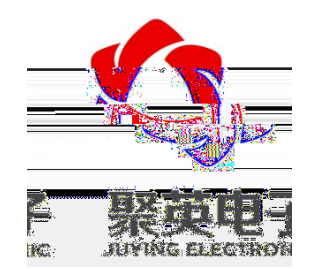

 北京
 子
 任公司

 年
 年

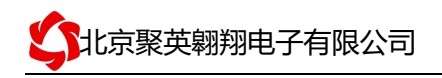

### 录

| 一、产品特点            |      | 1 |
|-------------------|------|---|
| 二、产品功             |      | 1 |
| 三、产品 型            |      | 1 |
| 四、主 参数            |      | 1 |
| 五、接口 明            |      | 2 |
| 六、 接 明            |      | 2 |
| 1、RS485 接 方式      |      | 2 |
| <br>2、RS232 接 接方式 |      | 2 |
| 七、光 接 方式          |      | 3 |
| 1、无源 入接 示意图       | 未定义书 | • |
| 2、有源 入接 示意图       | 未定义书 | • |
| 八、测 件 明           |      | 4 |
| 1、 件下             |      | 4 |
| 2、 件界             |      | 4 |
| 3、 测              |      | 4 |
| 九、参数及工作模式         |      | 6 |
| 1、 备地址            |      | 6 |
| 2、波特率的 取与         |      |   |

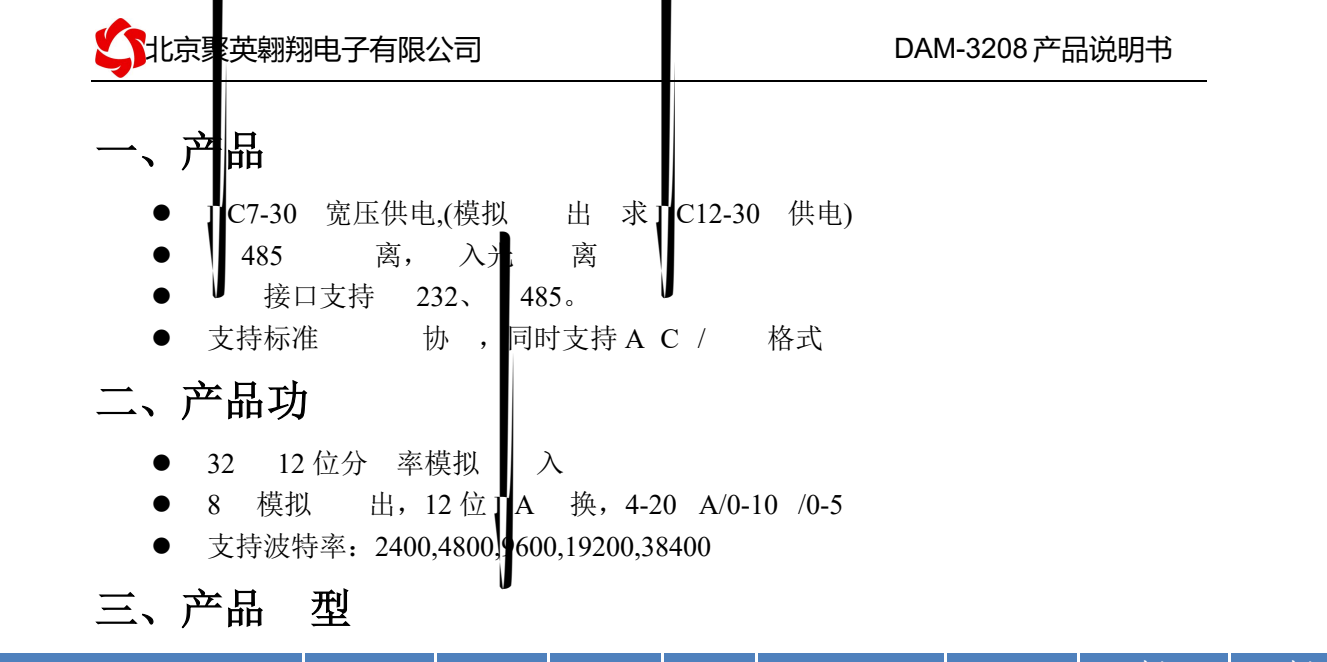

| 型号                  | modbus    | RS232     | RS485     | USB | WiFi+     | 単 | 拟<br>入 | 拟<br>出 |
|---------------------|-----------|-----------|-----------|-----|-----------|---|--------|--------|
| DAM-3208-RS232      | •         | •         |           |     |           |   | 32     | 8      |
| DAM-3208-RS232+485  | $\bullet$ | $\bullet$ | $\bullet$ |     |           |   | 32     | 8      |
| DAM-3208-RS232+USB  |           | $\bullet$ |           |     |           |   | 32     | 8      |
| DAM-3208-RS232+WiFi | $\bullet$ | $\bullet$ |           |     | $\bullet$ |   | 32     | 8      |
| DAM-3208-RS232+单 口  | $\bullet$ | $\bullet$ |           |     |           |   | 32     | 8      |

四、主参

| 参    |                                     |
|------|-------------------------------------|
| 数据接口 | RS485、RS232                         |
| 定电压  | DC 7-30V(模拟 出 求」C12-30 供电)          |
| 电源指示 | 1 LED 指                             |
| 信指示  | 1 LED 指                             |
| 温度 围 | 工业 , −40℃~85℃                       |
| 尺寸   | 180*94*41mm                         |
|      | 330g                                |
| 格式   | 9600, n, 8, 1                       |
| 波特率  | 2400,4800,9600,19200,38400          |
| 件支持  | 套 件、控制 件;<br>持各家 态 件;<br>持 Labviewd |

1

# 五、口

| → + + + + + + + + + + + + + + + + + + +                                                                  | <ul> <li>IN3</li> <li>IN4</li> <li>IN4</li></ul> |
|----------------------------------------------------------------------------------------------------|----------------------------------------------------------------------------------------------------|
| PWR<br>RUN 数据采集器                                                                                         | 룹 <i>JY-DAM-3208A</i>                                                                                                    |
| ●供电电压: DC 7<br>● 検                                                                                       | ′−30V<br>{∏⊈−2ΩφA_∏Ω−1ΩV+_ΩΩ=5₩                                                                                                    |
| ●轴<br>- สมมายและเป็นเป็นสายเป็นเป็นเป็นเป็นเป็นเป็นเป็นเป็นเป็นเป็น                                      | ì 出: 8路/Ⅲ4-20mA Ⅲ0-10V Ⅲ0-5V<br>信协议: MODBUS RTU&ASCII                                                                                                    |
|                                                                                                    | 〕讯接□:□RS232.□RS485 □RF<br>□网□ □WIFI □GSM                                                                                                    |
| V31<br>V32<br>0M4-<br>0M4-<br>00<br>00<br>00<br>00<br>00<br>00<br>00<br>00<br>00<br>00<br>00<br>00<br>00 | N18<br>N20<br>N21<br>N21<br>N23<br>N23<br>OM4+<br>OM4+<br>OM4<br>N25<br>N25<br>N26<br>N27<br>N28<br>N28<br>N28<br>N28<br>N29<br>N29<br>N29<br>N29<br>N29<br>N29<br>N29<br>N29<br>N29<br>N29                                                                                                    |
| <u> </u>                                                                                                 | <b>37 38 39 49 49 49 49 49 49 49 49 49 49 49</b> 49 49 49 49 49 49 49 49 49 49 49                                                                                                    |

六、

1、RS485 级联接线方式

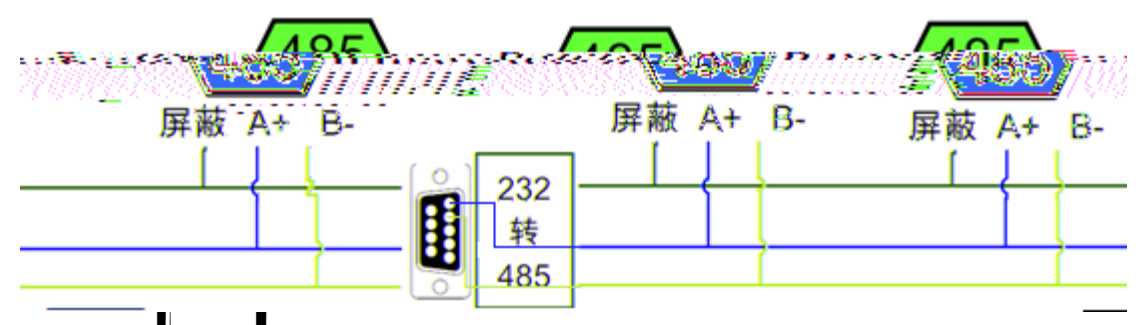

电 带的串口一 是 232, 232-485 换器(工业环境建 使用有源带 离 的 换器), 换后 485为A、B两,A接板上A 子,B接板上B 子,485 屏 可以接 。 备比 多建 用双 屏 , 用 型 构。

2、RS232 接线连接方式

232 接 为标准 B9 母头接口,为直 。

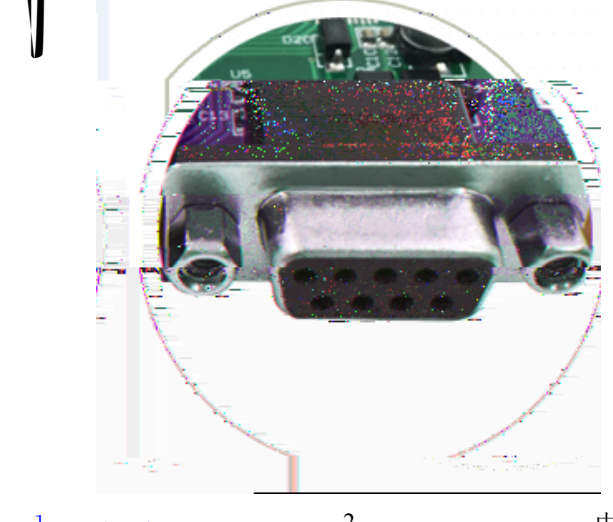

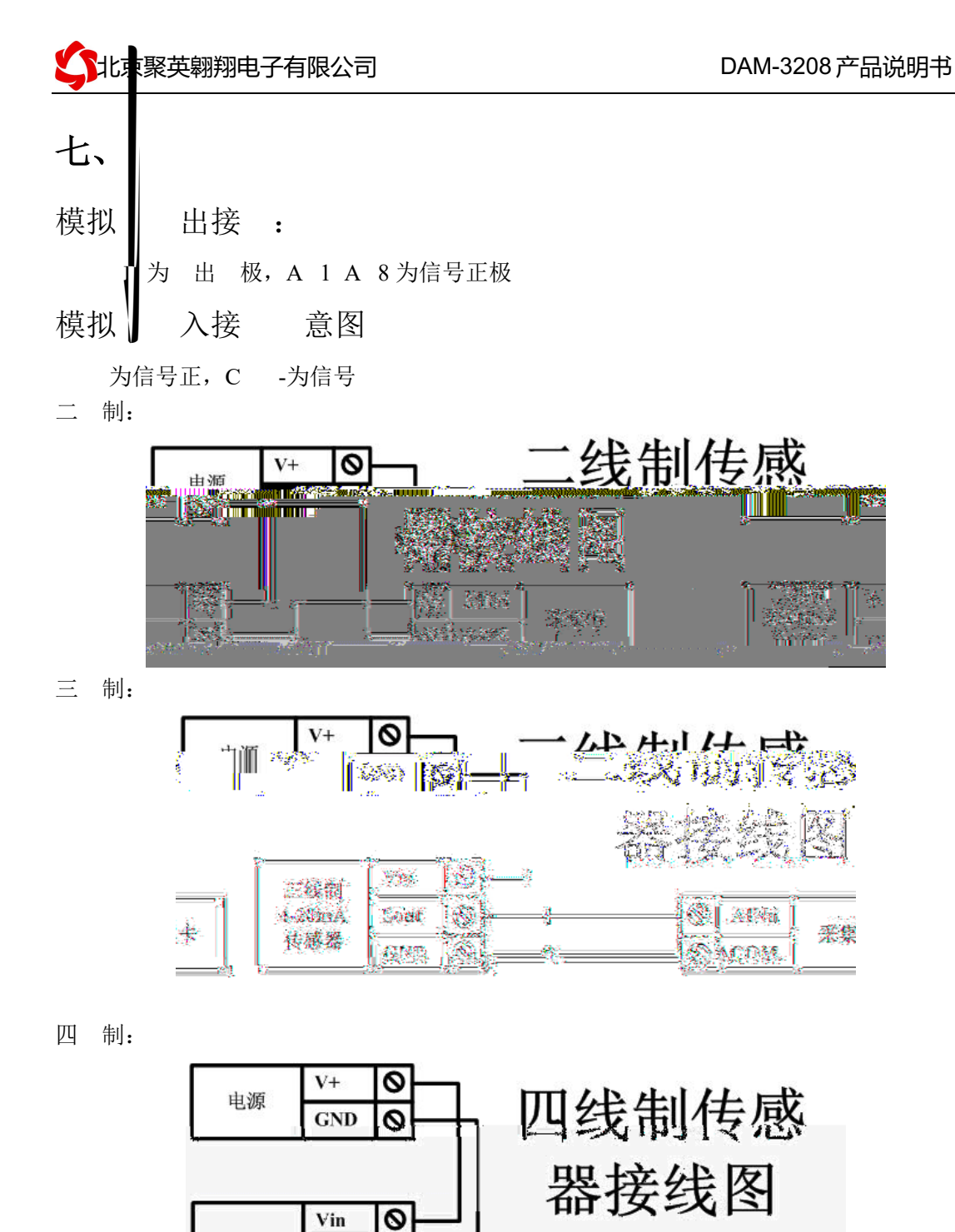

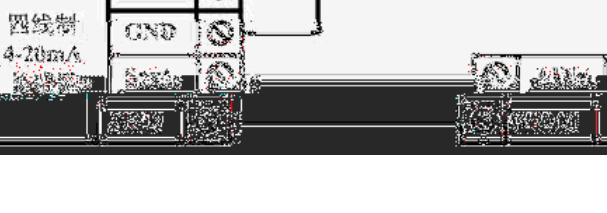

7. H.S.

件使用教程. (

# 八、 件

# 1、DAM 调试软件

## 1.1、 件下

ΙA :// . ::.../ :/ :/ 件 教程 接)

## 1.2、件

件功

- 器 态
   器 控制
- 拟 取
   开关 态
- 信息
- 工作 式
   偏 地址 定
- 器 体控制

# 1.3、

- ① 择 备当前串口号,打开串口;
- 官 : www.juyingele.com.cn

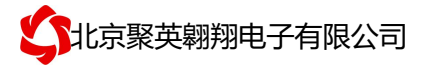

#### ② 择对应的产品型号;

③ 备地址修改为 254, 点击" 取地址", 件底部提示" 取成功", 到的 备地 址为"0", 件右下方的发送和指令正确,则 明 备与电 成功。 ✿ DAM调试软件

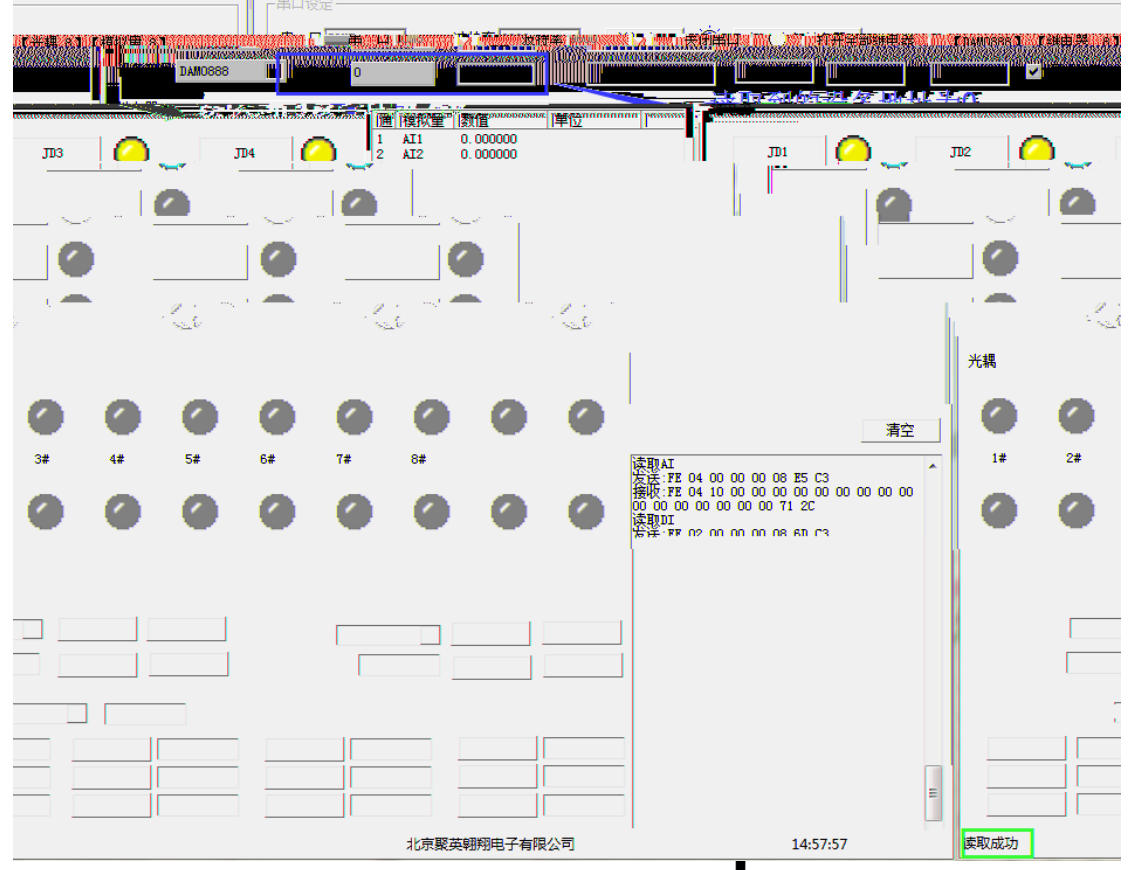

### 2、JYDAM 调试软件

#### 2.1、 件下

:// . <sup>···</sup>. . / <sup>··</sup>/ <sup>··</sup>/ A 件使用教程. ( 件 教程 接)

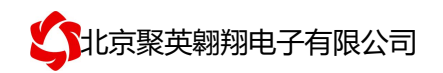

#### 2.2、件

| 件功                                                                                                    |                         |
|----------------------------------------------------------------------------------------------------|-------------------------|
| ● 持串口和                                                                                                    |                         |
| ● 器 态                                                                                                    |                         |
| ● 器 控制<br>                                                                                                    |                         |
| ● <u>拟</u> 取                                                                                                    |                         |
|                                                                                                    |                         |
| <ul> <li>● 「月 守 出 」 払 」 店</li> <li>▲ エ ÷ ↓ ↓ ↓</li> </ul>                                                                                                    |                         |
| <ul> <li>● 丌大 </li> <li>○ </li> <li></li> <li></li></ul> |                         |
|                                                                                                    |                         |
|                                                                                                    |                         |
| <ul> <li>● 器 体控制</li> </ul>                                                                                                    |                         |
|                                                                                                    |                         |
| 儿、                                                                                                    |                         |
| 1、设备地址                                                                                                    |                         |
| 1.1、 备地址 介                                                                                                    |                         |
| A 列 备地址 为 0,使用广播地址为 254 进行 ,用 0 无法                                                                                                    | o                       |
| ▲ 後地址 偏 地址。                                                                                                    |                         |
| 1.2、 备地址 取                                                                                                    |                         |
| 备 常 后,初始 备地址写入 254. 后 击 件上 " 国                                                                                                    | 又地址"                    |
| 即可 到 备 当前地址。                                                                                                    | ▲لل <sup>م</sup> ەت مە∢ |

官: <u>www.juyingele.com.cn</u> 6 电和QQ: 4008128121

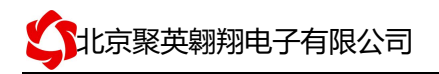

DAM-3208 产品说明书

| <b>DAM</b> 调试软件                                                         |                  | -               | energi n | t.,              | si asila                 | L          |            |          | 1. M. W. M. | en de la compañía de la compañía de la compañía de la compañía de la compañía de la compañía de la compañía de | LS PRODUCTS                      | X                              |
|-------------------------------------------------------------------------|------------------|-----------------|----------|------------------|--------------------------|------------|------------|----------|-------------|----------------------------------------------------------------------------------------------------|----------------------------------|--------------------------------|
| 串 口 COM5                                                                |                  | 率 9600          | - X      | 闭串口              | <b>⊙</b> ∙ 17 <b>开</b> ≦ | ≧部继电器      | C DAMO888  | ]:【绯电器   | 8] [#       | ·耦 8】【模                                                                                                    | 以母 8】                            |                                |
| 其有灾重, Υ∎ 响四 同志                                                          | ·끄존페무 ᠠ᠈비০০০০    | хн <u>т</u> -Ma | მხერ ა   |                  | ull due terre            |            | ticu: 1000 |          | 强鼍森         | ിന്റ്റ്ഷേം;                                                                                                    | 。") <sup>"</sup> " [ 读光          | 离                              |
| <b></b>                                                                 |                  | 继电器             |          |                  |                          |            |            |          |             |                                                                                                    |                                  | 通模拟                            |
| 0. 000000<br>0. 000000<br>0. 000000                                     |                  | JD1             |          |                  | JD2                      | $\bigcirc$ | JDS        |          |             | JD4                                                                                                    |                                  | 1 AL1<br>2 AI2<br>3 AI3        |
| 0.000000<br>0.000000<br>0.000000                                        |                  | JD5             |          |                  | JD6                      | 0          | ງມາ        |          | )           | JD8                                                                                                    | 0                                | 4 AI4<br>5 AI5<br>6 AI6        |
| 0.000000<br>0.000000                                                    |                  | 703             |          |                  | 7010                     | 2          |            |          |             | 7012                                                                                                    | 2                                | 7 AI7<br>8 AI8                 |
|                                                                         |                  |                 |          |                  |                          | -          |            |          |             |                                                                                                    | ~                                |                                |
|                                                                         |                  | 3013            |          | -                | 3014                     | •          |            |          |             | 7016                                                                                                    |                                  |                                |
|                                                                         |                  | 光耦              |          |                  |                          |            |            |          |             |                                                                                                    |                                  |                                |
|                                                                         | 清空               | 0               | 0        | 0                | 0                        | 0          | 0          | 0        | 0           | 0                                                                                                    | •                                |                                |
| )4 00 00 00 08 E5 C3<br>)4 10 00 00 00 00 00 00 00                      | 00 00 00         | 1#              | 2#       | 3#               | 4#                       | 5#         | 6#         | 7#       | 8#          |                                                                                                    |                                  | 发送:FE(<br>接收:FE(               |
| 00 00 00 00 71 2C<br>)2 00 00 00 08 6D C3                               |                  | 0               | 0        | 0                | 0                        | 0          | 0          | 0        | 0           | •                                                                                                    | 0                                | 00 00 00<br>读取DI<br>发送:FE(     |
| )2 01 00 91 9C<br>)4 00 00 00 08 E5 C3                                  |                  | 112             | 129      | 100              | 142                      | 152        |            |          | 10.2        | 199                                                                                                    | 20.0                             | 接收:FE(<br>读取AI<br>友法:FE(       |
| )4 10 00 00 00 00 00 00<br>00 00 00 00 71 2C                            | 00 00 00         | 波特率设置           |          |                  |                          |            |            |          |             |                                                                                                    |                                  | 接收:FE(<br>00 00 00<br>读取DI     |
| )2 00 00 00 08 6D C3<br>)2 01 00 91 9C                                  |                  | 波特率             | 默认       | • _              | 读取                       | 设置         | 工作模式       | 「正常模式    | •           | 读取                                                                                                    | 设置                               | 友法:FE(<br>接收:FE(<br>读取AI       |
| )4 00 00 00 08 E5 C3<br>)4 10 00 00 00 00 00 00 00<br>00 00 00 00 71 2C | 00 00 00         | 偏移地址            | 0        |                  | 读取                       | 设置         | 开关时间(*0    | .1s) 10  |             | 读取                                                                                                    | 设置                               | 」友法:FE(<br>」接收:FE(<br>00 00 00 |
| 60 C3                                                                   |                  |                 |          | <u>Lindtadin</u> |                          |            |            | ·····    | ·····       | ••••••                                                                                                    | 友法 PE 02 (<br>接收 PE 02 )         | 00 00 00 08<br>01 00 91 90     |
| E5 C3<br>00 00 00 00 00 00 00                                           | A01輸出<br>  A05輸出 | 0               | AO<br>   |                  |                          |            | 0          | AD 4     |             |                                                                                                    | 安法:FE 04 (<br>接收:FE 04 )         |                                |
| 6D C3                                                                   | 109輸出            | 0               | A01      | 0%) <u>2</u>     |                          | A011输出     | 0          | A01      |             |                                                                                                    | 读取DI<br>发送:FE 02 (<br>接版:FE 02 ) |                                |
| 15:02:08                                                                | 读取成功             |                 |          |                  |                          |            | 4          | k京 聯英 朝押 | 电子有限公       | 公司                                                                                                    | 1800.12 02 0                     |                                |

#### 1.3、偏 地址 定与 取

击 DAM 件下 偏 地址后以 " 取" 或 " " 对 备 偏 以地址 取或 。

| 偏移地址  | 0        | 读取             | 设置      | 开关时间(*0. |
|-------|----------|----------------|---------|----------|
| 闪开闪闭操 | 作继电器 手动模 | र् <b>र</b> 10 | *0.1s   |          |
| A01输出 |          | A02输出          | o<br>In | A03输出    |
| 取成功   |          | NICE           |         |          |

#### 2、波特率的读取与设置

以 击下 以 " 取"和" "就可以分别 取和 和地址, 作后 启 **器**和修 串口 。

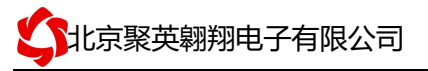

| salata de se en la calca da calca da calca da calca da calca da calca da calca da calca da calca da calca da c |      |
|----------------------------------------------------------------------------------------------------|------|
|                                                                                                    |      |
|                                                                                                    |      |
|                                                                                                    |      |
|                                                                                                    |      |
| pp                                                                                                    |      |
|                                                                                                    |      |
|                                                                                                    | 卖取成功 |

# 十、发

#### 1、通讯协议说明

式,订据 <sup>:</sup>/ ]]A 产品 持 准 m db 指令, 关 指令 成与 中 寄存器 合参 《MODBUS 协 中 》即可。 M db 协 中 参 : :// . <sup>::</sup>. . / <sup>:</sup>/ 件使用教程. (件教程 接) 产品 持 m db RTU 式。

#### 2、Modbus 寄存器说明

本控制卡主 为 圈寄存器, 主 支持以下指令码: 3、4

| 指令码 | 含义   |
|-----|------|
| 3   | 模拟 出 |
| 4   | 取模拟  |
|     |      |

#### 寄存器地址 :

| 寄存器名称 |      | 寄存器地址  | 明  |   |
|-------|------|--------|----|---|
| 模拟 入  |      |        |    |   |
| 入1    | 模拟 入 | 3 0001 | 第一 | λ |
| 入 2   | 4号指令 | 3 0002 | 第二 | λ |
| 入 3   |      | 3 0003 | 第三 | λ |
| 入 4   |      | 3 0004 | 第四 | λ |
| 入 5   |      | 3 0005 | 第五 | λ |
| 入6    |      | 3 0006 | 第六 | λ |
| 入7    |      | 3 0007 | 第七 | λ |
| 入 8   |      | 3 0008 | 第八 | λ |
| 入 9   |      | 3 0009 | 第九 | λ |
| 入 10  |      | 3 0010 | 第十 | λ |

# **公**北京聚英翱翔电子有限公司

| 入11  |
|------|
| 入 12 |
| 入13  |
| 入 14 |
| 入15  |
| 入 16 |
| 入17  |
| 入 18 |
| 入 19 |
| 入 20 |
| 入 21 |
| 入 22 |
| 入 23 |
| 入 24 |
| 入 25 |
| 入 26 |
| 入 27 |
| 入 28 |
| 入 29 |
| λ 30 |

| 3 0011 | 第十一  | 入 |  |
|--------|------|---|--|
| 3 0012 | 第十二  | Л |  |
| 3 0013 | 第十三  | λ |  |
| 3 0014 | 第十四  | Л |  |
| 3 0015 | 第十五  | λ |  |
| 3 0016 | 第十六  | Л |  |
| 3 0017 | 第十七  | λ |  |
| 3 0018 | 第十八  | Л |  |
| 3 0019 | 第十九  | λ |  |
| 3 0020 | 第二十  | Л |  |
| 3 0021 | 第二十一 | 入 |  |
| 3 0022 | 第二十二 | 入 |  |
| 3 0023 | 第二十三 | 入 |  |
| 3 0024 | 第二十四 | 入 |  |
| 3 0025 | 第二十五 | 入 |  |
| 3 0026 | 第二十六 | 入 |  |
| 3 0027 | 第二十七 | 入 |  |
| 3 0028 | 第二十八 | 入 |  |
| 3 0029 | 第二十九 | 入 |  |
| 3 0030 | 第三十  | Л |  |

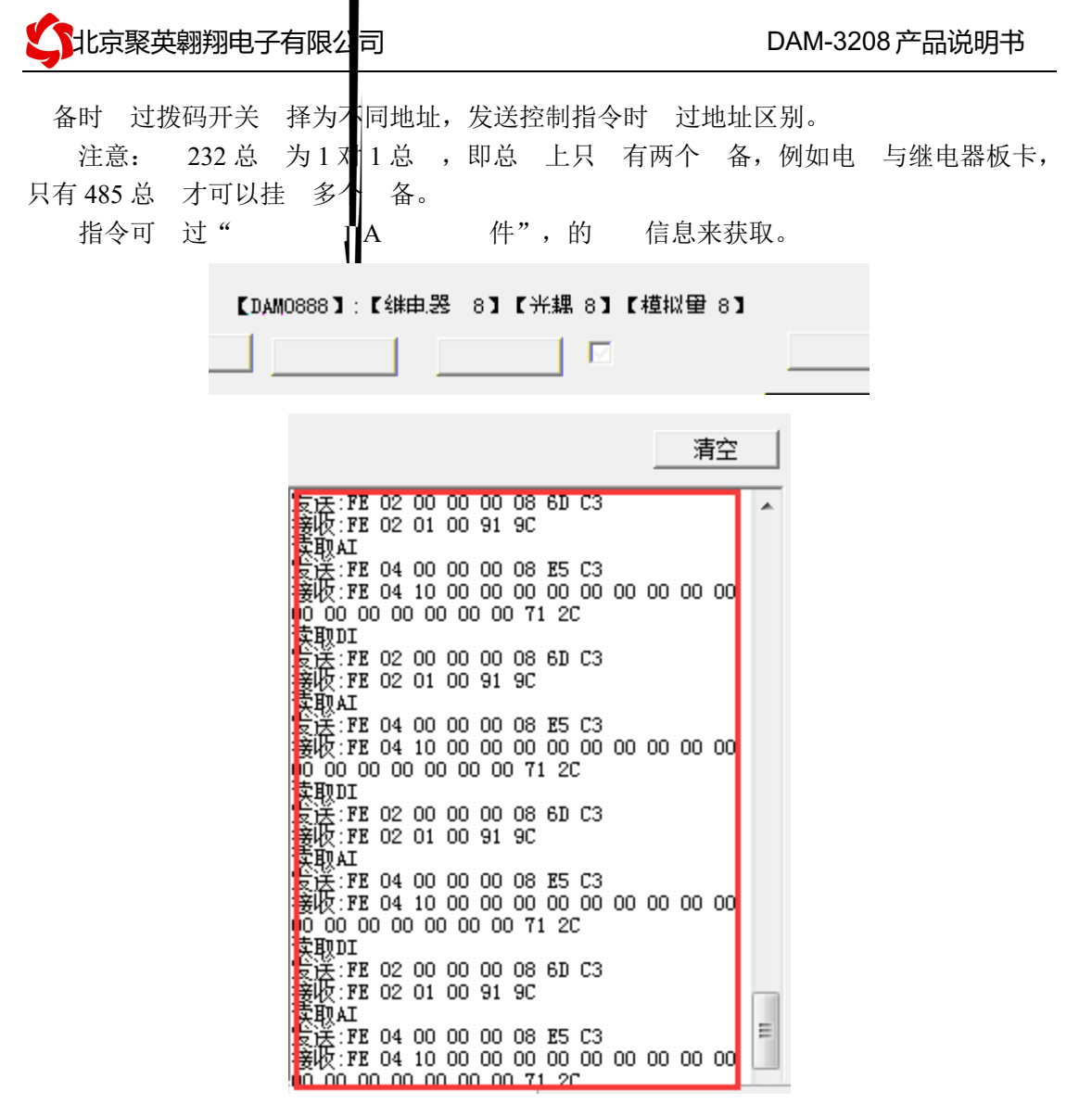

指令生成 明:对于下 中没有的指令,用户可以 己根据 协 生成,对于继 电器 圈的 写,实际就是对 寄存器中的 圈寄存器的 写,上文中已经 明了继 电器寄存器的地址,用户只 生成对寄存器操作的 写指令即可。例如 或者写继电器 1 的状态,实际上是对继电器 1 对应的 圈寄存器 00001 的 写操作。

#### 4、指令列表

| 查询第1 模拟                  | 04 00 00 00 01 25 C5  |
|--------------------------|-----------------------|
| 返回信息                     | 04 02 00 00 Aj 24     |
| 查询第2 模拟                  | 04 00 01 00 01 74 05  |
| 查询第3 模拟                  | 04 00 02 00 01 84 05  |
| 查询第4 模拟                  | 04 00 03 00 01 1 5 C5 |
| 查询第5 模拟                  | 04 00 04 00 01 64 04  |
| 查询第6 模拟                  | 04 00 05 00 01 35 C4  |
| 查询第7 模拟                  | 04 00 06 00 01 C5 C4  |
| 查询第8 模拟                  | 04 00 07 00 01 94 04  |
| 查询第9 模拟                  | 04 00 08 00 01 A4 07  |
| 查询第10 模拟                 | 04 00 09 00 01 5 C7   |
| 官 : www.juyingele.com.cn | 10 电 和 QQ: 4008128121 |

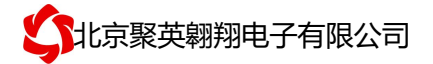

| 查询第11 模拟   | 04 00 0A 00 01 05 C7  |
|------------|-----------------------|
| 查询第12 模拟   | 04 00 0B 00 01 54 07  |
| 查询第13 模拟   | 04 00 0C 00 01 5 C6   |
| 查询第14 模拟   | 04 00 01 00 01 B4 06  |
| 查询第15 模拟   | 04 00 0 00 01 44 06   |
| 查询第16 模拟   | 04 00 0 00 01 15 C6   |
| 查询第17 模拟   | 04 00 10 00 01 24 00  |
| 查询第18 模拟   | 04 00 11 00 01 75 C0  |
| 查询第19 模拟   | 04 00 12 00 01 85 C0  |
| 查询第20 模拟   | 04 00 13 00 01 1 4 00 |
| 查询第21 模拟   | 04 00 14 00 01 65 C1  |
| 查询第22 模拟   | 04 00 15 00 01 34 01  |
| 查询第23 模拟   | 04 00 16 00 01 C4 01  |
| 查询第24 模拟   | 04 00 17 00 01 95 C1  |
| 查询第 25 模拟  | 04 00 18 00 01 A5 C2  |
| 查询第26 模拟   | 04 00 19 00 01 4 02   |
| 查询第27 模拟   | 04 00 1A 00 01 04 02  |
| 查询第28 模拟   | 04 00 1B 00 01 55 C2  |
| 查询第 29 模拟  | 04 00 1C 00 01 4 03   |
| 查询第30 模拟   | 04 00 1 00 01 B5 C3   |
| 查询第31 模拟   | 04 00 1 00 01 45 C3   |
| 查询第 32 模拟  | 04 00 1 00 01 14 03   |
| 查询第1 32 模拟 | 04 00 00 00 20 5      |
|            |                       |

## 5、指令详解

#### 5.1、模拟 入

1: 拟

获取到的模拟 数据与实际 入值之间的关 为:实际值=返回值\*0.001 发送码, FE 04 00 00 00 01 25 C5

| 及达词: 12.04 00 00 00 01 23 C5 |       |           |
|------------------------------|-------|-----------|
| 字段                           | 含义    | 备注        |
|                              | 备地址   |           |
| 04                           | 04 指令 | 查询 入寄存器指令 |

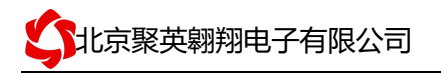

| 02    | 字节数    | 返回状态信息的所有字节数             |    |
|-------|--------|--------------------------|----|
| 00 00 | 查询的 AI | 0 0227, 即十进制 551, 为查询的模拟 | 的值 |
|       | 字 _    |                          |    |

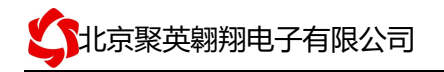

| 字段     | 含义    | 备注            |
|--------|-------|---------------|
|        | 备地址   |               |
| 10     | 10指令  | 写多 出寄存器指令     |
| 00 00  | 地址    | 查询的第一模拟。寄存器地址 |
| 00 08  | 出数    | 模拟 出的数        |
| 1 5 C0 | C C16 |               |